## <u>การสมัครสมาชิกเพื่อใช้งานระบบ</u>

เข้าเว็บไซต์ tungpheungshop.lpru.ac.th จากนั้น จะเห็นเมนู สมัครสมาชิก อยู่ด้านบนของของ
เว็บไซต์ ให้คลิกที่เมนู สมัครสมาชิก

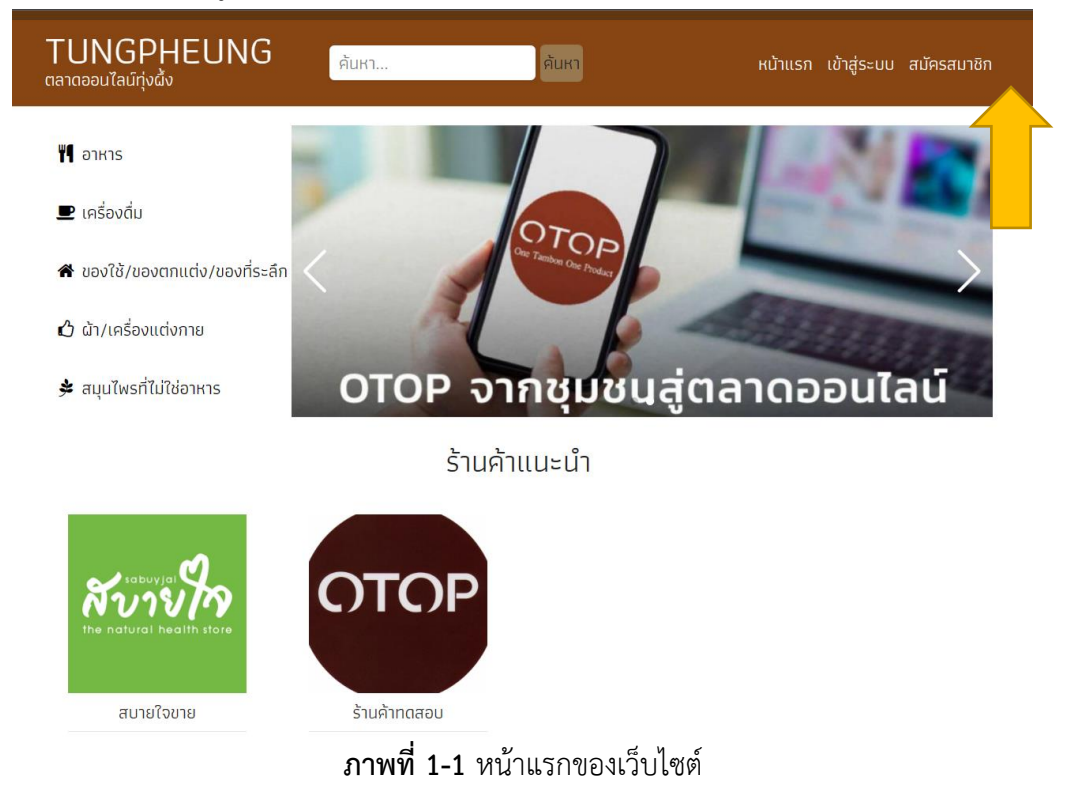

 เมื่อคลิกแล้ว ระบบจะแสดงหน้าแบบฟอร์มสำหรับลงทะเบียนเป็นสมาชิกของเว็บไซต์ ให้กรอกข้อมูล ให้ครบถ้วน และคลิกที่ปุ่ม สมัครสมาชิก

| <mark>FUNGPHEUNG</mark><br>ลาดออนไลม์ทุ่งผึ้ง | ค้นหา                                   | หน้าแรก เข้าสู่ระบบ สมัครสมาชิก |
|-----------------------------------------------|-----------------------------------------|---------------------------------|
|                                               | สมัครสมาชิก                             |                                 |
| ชื่อผู้ใช้ / Username                         | ชื่อ-นามสกุล *                          |                                 |
| นาระบุชื่อผู้ใช้                              | - • v                                   | นามสกุล                         |
| รหัสผ่าน                                      | เบอร์โทรศัพท์                           |                                 |
| .มีตัวอักษรหรือตัวเลขอย่างน้อย 6 ตัวอักษร     | กรุณาระบุเบอร์โทรศัพท                   | ก์ * กรอกติดกัน ไม่ต้องเว้นวรรค |
| ยืนยันรหัสผ่าน                                | Email                                   |                                 |
| มีตัวอักษรหรือตัวเลขอย่างน้อย 6 ตัวอักษร      | กรุณาระบุอีเมล                          |                                 |
|                                               | สมัครสมาชิก                             |                                 |
| เป็นส                                         | สมาชิกอยู่แล้วหรือ ? เข้าสู่ระบบ ที่นี่ |                                 |

 เมื่อคลิกปุ่ม สมัครสมาชิก ระบบจะดำเนินการตรวจสอบข้อมูล หากลงทะเบียนสำเร็จ ระบบจะแสดง แจ้งผล ตามรูป

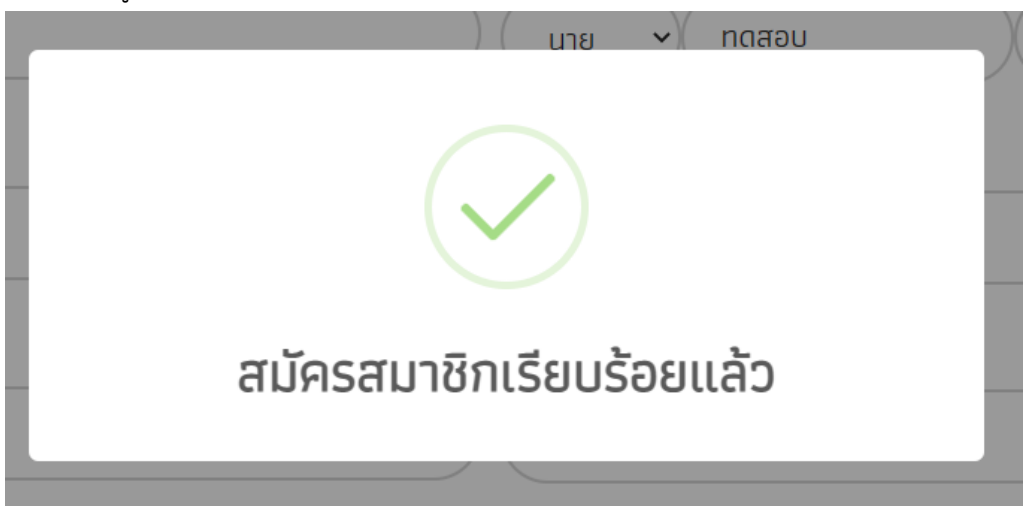

 หลังจากที่ระบบแจ้งผลการลงทะเบียน ระบบจะเข้าสู่ระบบให้อัตโนมัติ และเมนูของเว็บไซต์จะ เปลี่ยนเป็นรูปแบบเดียวกันกับที่เข้าสู่ระบบเสร็จสิ้น

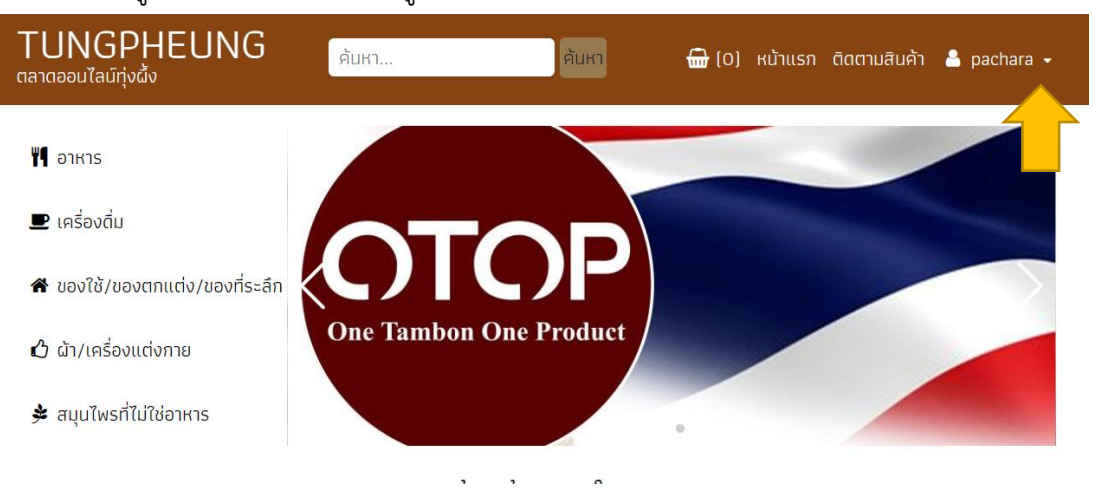